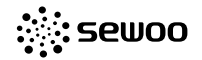

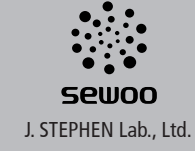

28-6, Gajangsaneopdong-ro, Osan-si, Gyeonggi-do, 18103, Republic of Korea TEL : +82-31-8077-5000 FAX : +82-31-459-8880 www.miniprinter.com

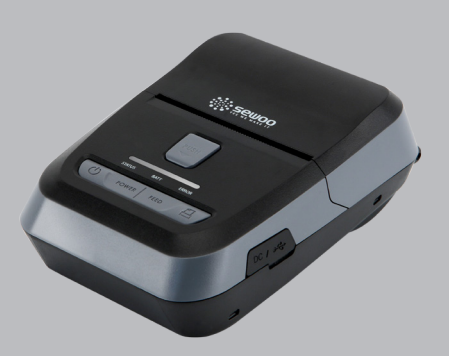

MOBILE PRINTER MODEL:LK-P22 Wi-Fi & Bluetooth

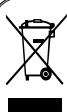

Disposal of Old Electrical&Electronic Equipment(Applicable in the European Union and other European countries with separate collection systems)

This symbol on the product or on its packaging indicates that this product shall not be treated as household waste.

Instead it shall be handed over to the applicable collection point for the recycling of electrical and electronics equipment. For more detailed information about recycling of this product, please contact your local city office, your household waste disposal service or the shop where you purchased the product.

### Table of Contents

| 1. Safety Caution                     | 4  |
|---------------------------------------|----|
| 2. Unpacking                          | 6  |
| 3. Product overview                   | 7  |
| 4. Usage and Installation             | 8  |
| 4-1. Control panel usage              | 8  |
| 4-2. Battery Installation             | 9  |
| 4-3. Battery removal                  | 10 |
| 4-4. Battery charging                 | 11 |
| 4-4-1. Charging usage                 | 11 |
| 4-4-2. Charging set cradle (Optional) | 12 |
| 4-5. Set Cradle usage (Optional)      | 13 |
| 4-6. Belt clip & Strap                | 14 |
| 4-6-1. Belt Strap+Bracket usage       | 14 |
| 4-6-2. Belt clip usage (Optional)     | 16 |
| 4-7. Roll paper installation          | 17 |
| 4-8. Leather case usage (Optional)    | 18 |
| 4-9. Self test                        | 19 |
| 4-10. MSR usage (Optional)            | 21 |
| 4-11. IC CARD usage (Optional)        | 22 |
| 5. Peripherals connection             | 23 |
| 5-1. Bluetooth connection (Optional)  | 23 |
| 5-1-1. NFC connection (Optional)      | 24 |
| 5-2. Wi-Fi connection (Optional)      | 25 |
| 5-3. Interface cable connection       | 26 |

| 6. Roll media specification | 27 |
|-----------------------------|----|
| 7. Black Mark               | 28 |
| 8. Printer cleaning         | 29 |
| 9. Printer specification    | 30 |
| 9-1. Specification          | 30 |

### 1. Safety Caution

For higher reliability and safety, consider the following precautionary measures. Read and follow the instructions carefully before running of the product.

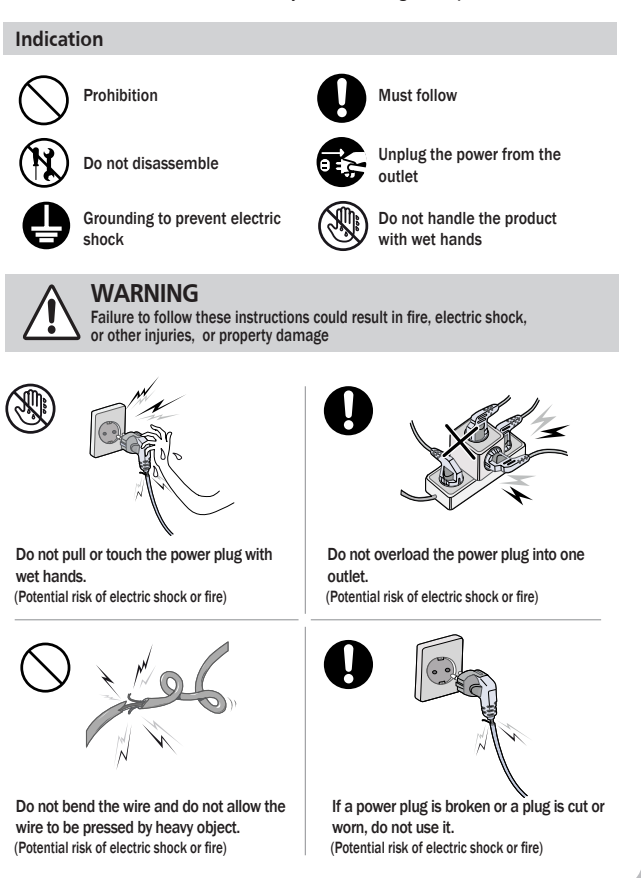

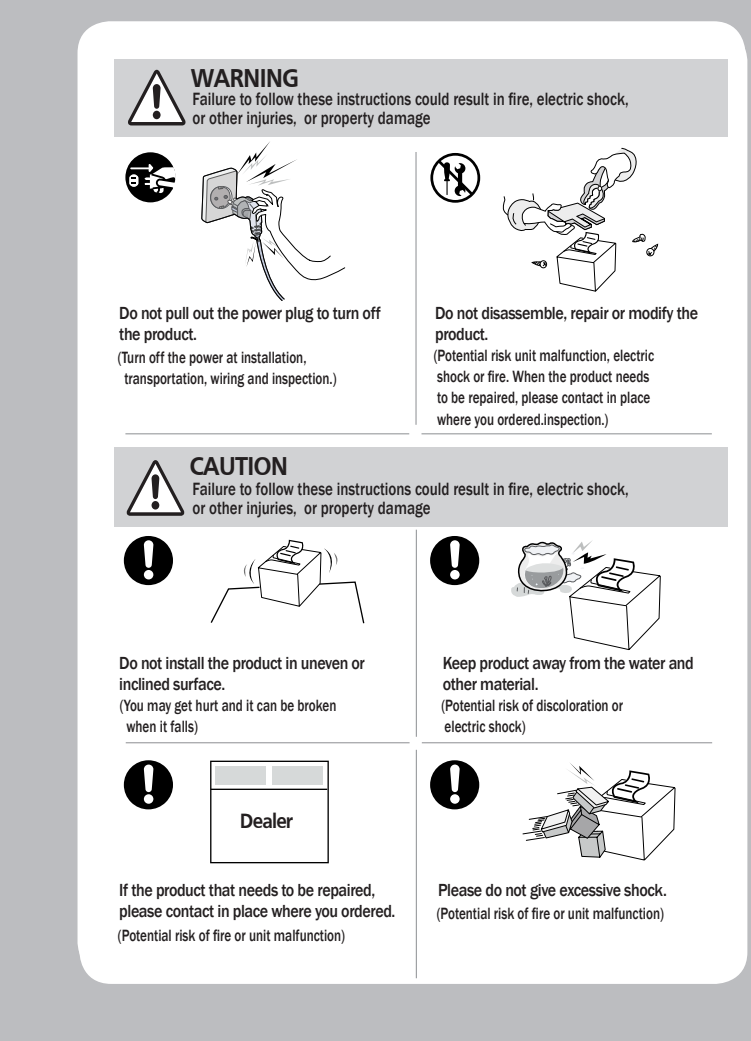

### 2. Unpacking

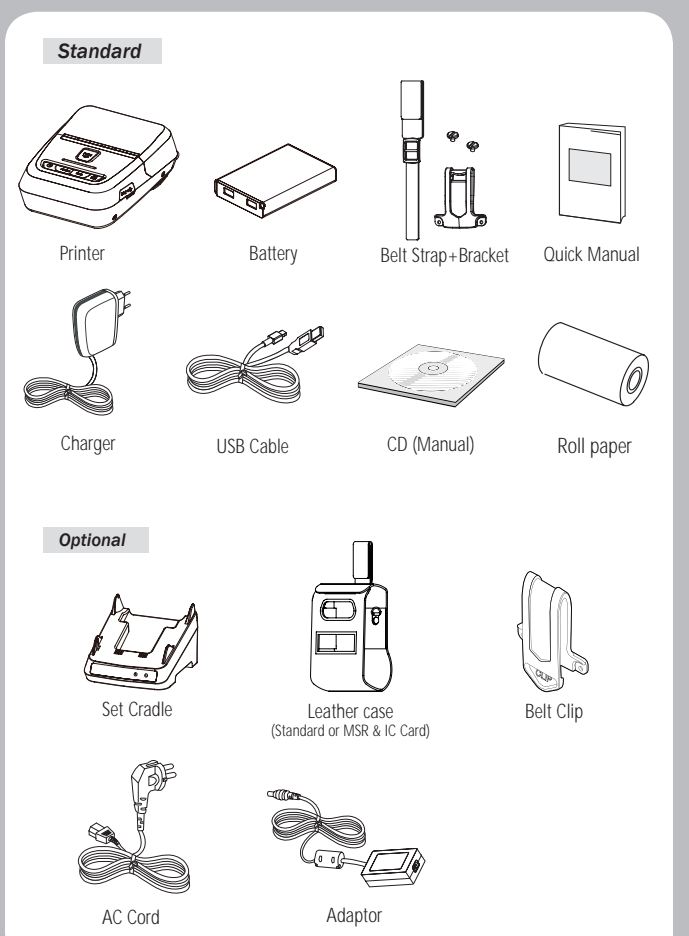

### 3. Product overview

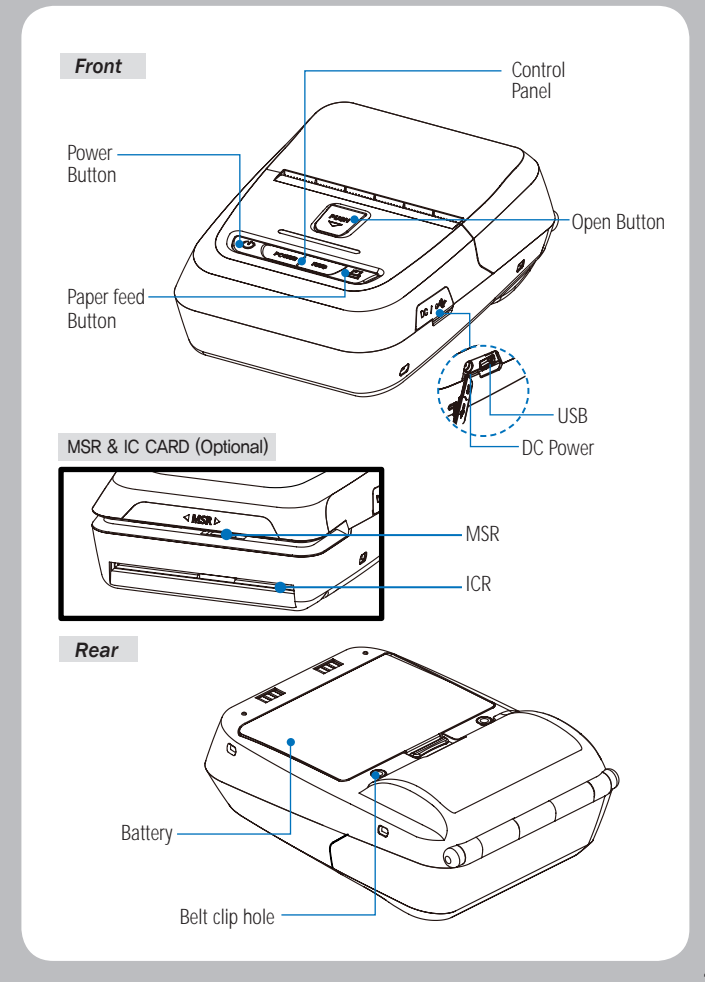

### 4. Usage and Installation

### 4-1 Control panel usage

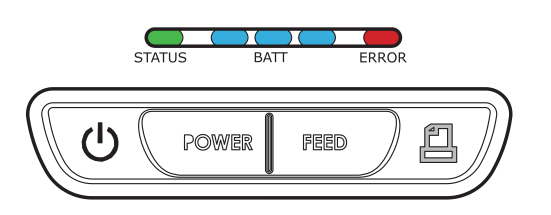

| Button     | Name                      | function                                                                                                    |  |
|------------|---------------------------|----------------------------------------------------------------------------------------------------|--|
|            | Power<br>Button           | This button is used to turn the printer on and off.<br>When the printer is off, press this button for approximately 3 seconds<br>and it will turn on the power. When you press this button in a state<br>that the printer is on, the printer will turn off.                                   |  |
|            | Paper<br>Feed<br>Button   | Paper output can be done manually by pressing this button.<br>Additionally, self-testing and Hexadecimal Dumping can be<br>processed<br>1. Refer to "MANUAL" for self test information.<br>2. Refer to the service manual regarding Hexadecimal Dumping.                                      |  |
| BATT       | Battery<br>Status<br>Lamp | <ol> <li>If the Batt, LED are Lit, the battery is fully charged.</li> <li>If you can hear beeping sound and LED light is turned off, it means<br/>that the battery is at the lowest level.</li> <li>If the battery is not charged at all, the printer turns off<br/>automatically.</li> </ol> |  |
| )<br>ERROR | Error<br>Lamp             | If the red light is turned on, it means there is no paper roll or the paper cover is open.                                                                                                    |  |
| STATUS     | LINK/<br>Power<br>Light   | - LINK : LED BLINK<br>- POWER ON : BLUE LED ON<br>- POWER OFF : LED OFF                                                                                                    |  |

### 4-2 Battery Installation

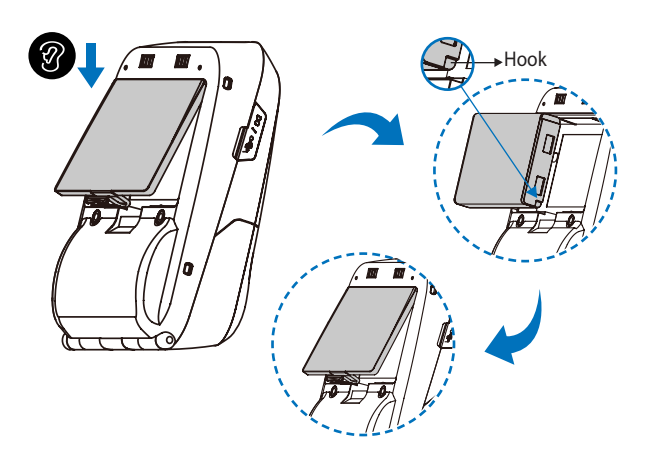

1. Align battery hook as shown in the picture

2. Push the battery into the printer until it locks in place.

### **NOTE**

As the battery is not charged at the time of your purchase, charge the battery prior to using the printer (Battery charger or Cradle can be used to charge)

### 

Risk of explosion if battery is replaced by an incorrect type. Dispose of used batteries according to the instructions

### 4-3 Battery removal

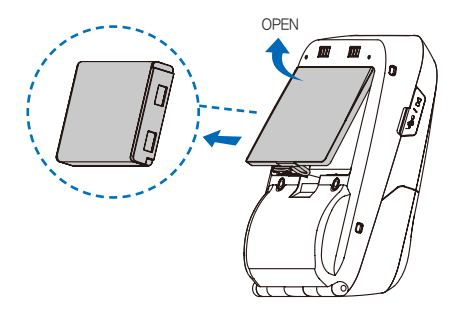

Remove the battery as shown

#### 4-4 Battery charging

4-4-1 charging usage

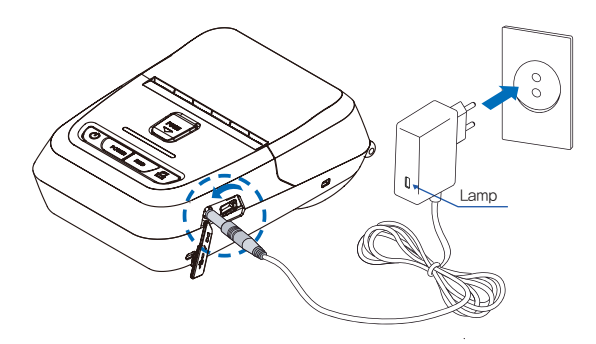

1. Be sure that the printer is turned off.

2. After open the DC JACK cover, insert DC JACK into the printer.

3. Plug the power cord to electrical outlet.

4-4-1 The status of lamp in charging

| Status        | charging | charging complete |
|---------------|----------|-------------------|
| Charging Lamp | Red      | Green             |

#### **NOTE**

- 1. Unless the exclusive charger is used provided by the manufacturer, the printer can be damaged, and the manufacturer is not liable for the consequential damage.
- 2. Before removing the battery, make sure that power is turned off.
- 3. Printer does not work in the status of being connected with charger only.
- 4. The battery should be installed to operate printer.
- 5. While charging, do not turn on the power.
- 6. Do not operate the print while charging the battery.
- 7. Do not connect the charger while the printer is operated.

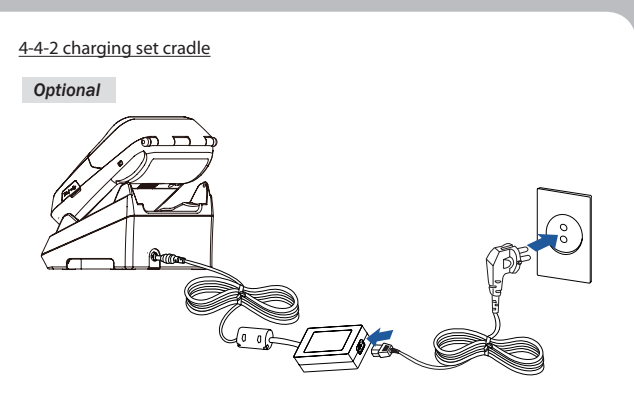

1. Place the printer into the set cradle as shown above.

- 2. Connect the DC JACK to the set cradle.
- 3. Plug the power cord into the electrical outlet.

4. Once the charging is completed, remove the printer from the set cradle.

| Status        | charging | charging complete |
|---------------|----------|-------------------|
| Charging Lamp | Red      | Green             |

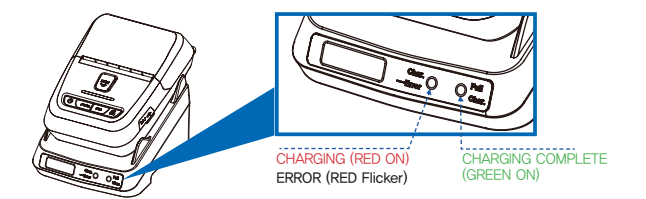

### **NOTE**

In the case the printer is not fixed properly in the set cradle, the red lamp will be blinking, Then, extract and reinsert the battery.

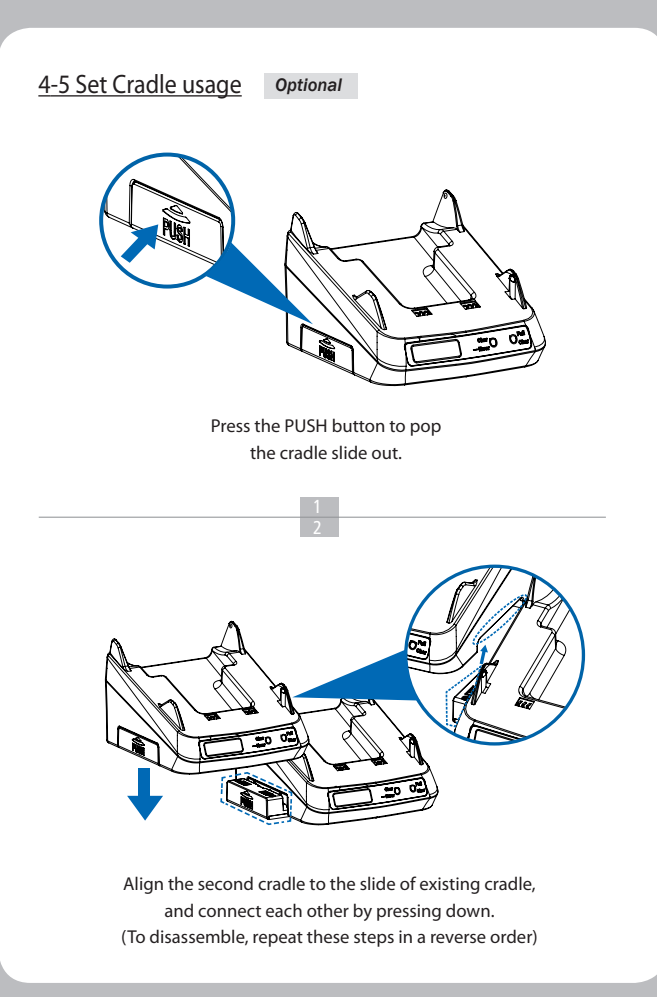

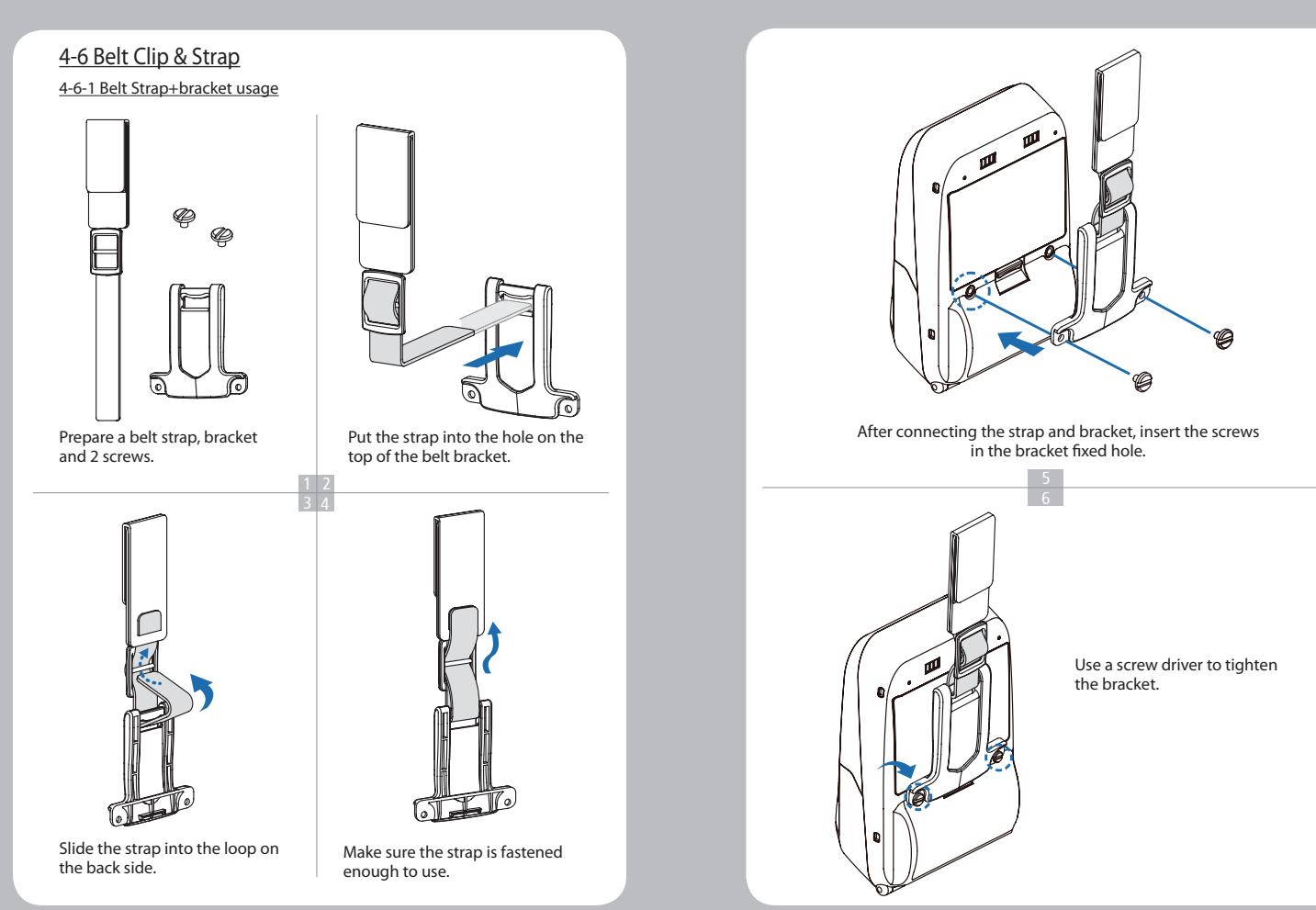

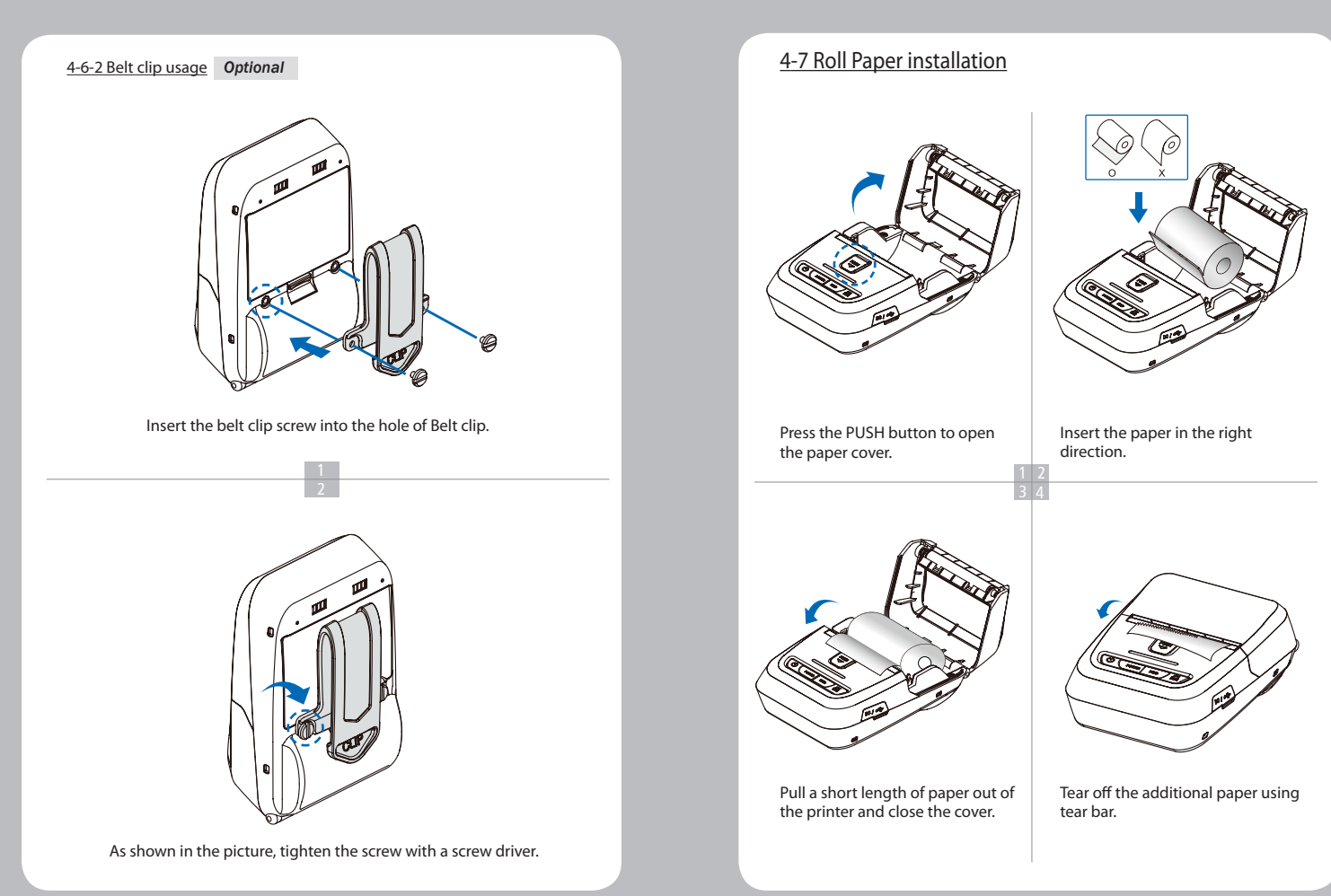

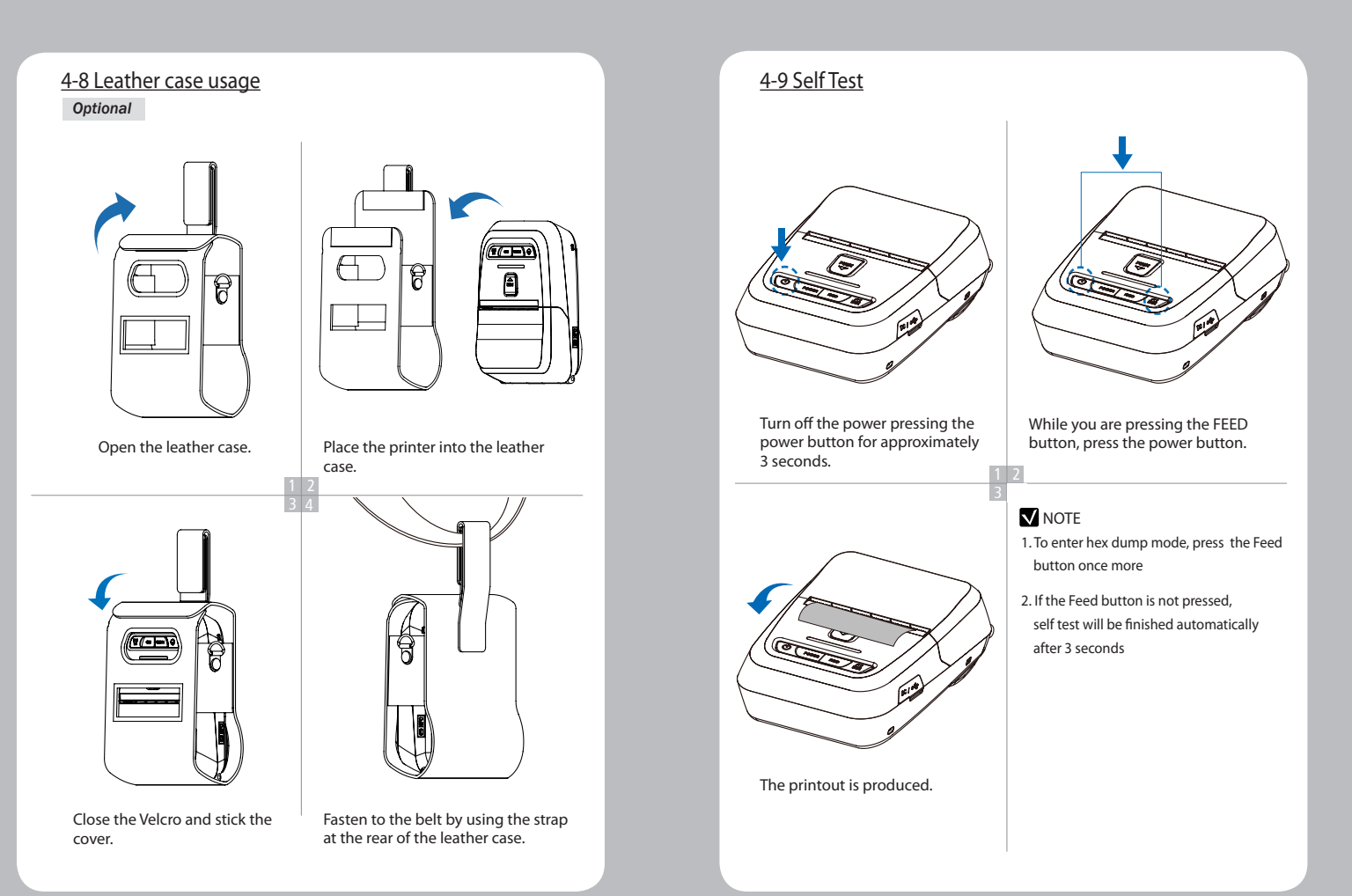

#### The sample of self test printout

# SEWOO, LK-P22

Printer Configuration Info. F/W Version : v1.03 FontRom Version : v1.0 Black Mark(Adj) : 154(868) Battery : 8.1V(831),offset:17 Timeout(Sleep) : 60 sec Ext' Flash : Exist H/W Version : v1.0 SDRAM : 8MB

Emulation Configuration Info. Emulation : CPCL Top Of Form : O Top Margin : O Left margin : O

Serial Interface Baud : 115200 Data bit : 8bit Parity Bit : none Stop bit : 1bit

USB Interface Version 2.0 Full speed compliant Product String : LK-P22

#### Bluetooth Interface

Version : v0.5.39 Device Name : Mobile Printer Mode : SPP\_ONLY Paring Info : REGACY\_MODE Class Type : PRINTER\_CLASS Auto connection : Disabled Address : 74:F0:70:80:15:05 When the printer is installed initially or when you face a problem, you can run the self test and check the information about -Control Circuit, Mechanism, Print Quality, ROM Version

After checking with self-test and no issues are found, you can examine other devices and software. This function is working independent of devices and software.

• Motor protection from being overheated The motor should be stopped and cooled about more than 30 seconds after continuous printing 1.5 meter

#### 4-10. MSR usage Optional

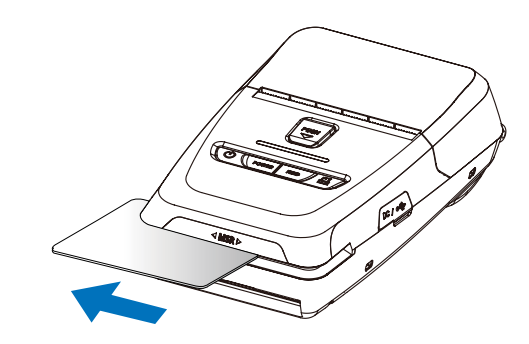

Insert and swipe the card in the direction of the arrow as shown in the picture.

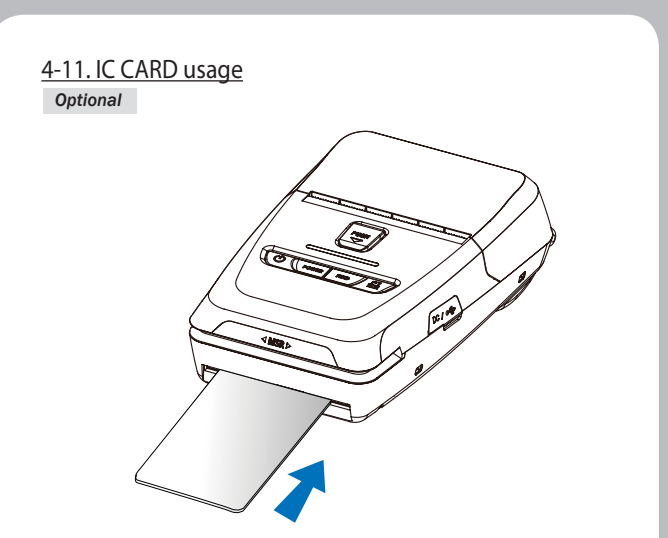

Insert the card in the direction of the arrow as shown in the picture.

### 5. Peripherals connection

This product can communicate with other devices via Bluetooth communication and cable.

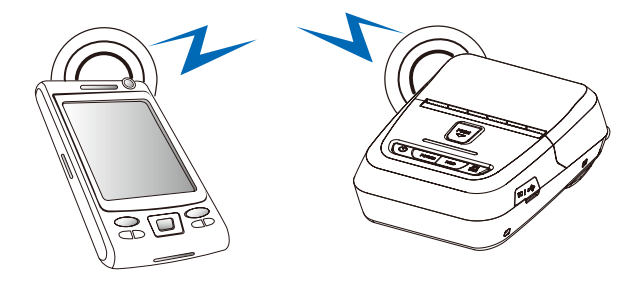

### 5-1. Bluetooth connection Optional

- 1. The Printer can be connected to devices equipped with Bluetooth communication capacity. (PDAs, PCs, etc.)
- 2. Use the Bluetooth connection function supported by the device to connect to the printer.

#### **NOTE**

- Please refer to the Configuration manual for detail.

### 5-1-1. NFC connection Optional

This product can communication with other devices via NFC communication.

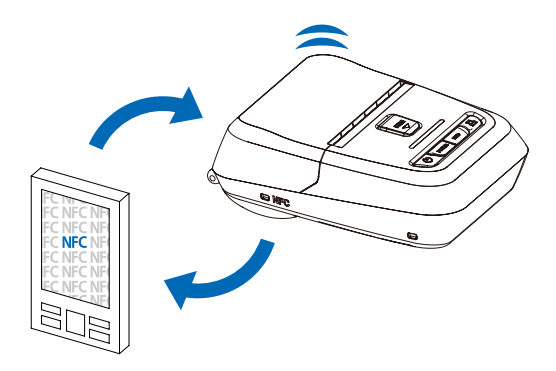

- 1. The printer can be connected to devices equipped with NFC communication capacity.
- 2. Use the NFC connection function supported by the device to connect to the printer.

#### **NOTE**

- Please refer to the Configuration manual for detail. - NFC is compatible with only Bluetooth. This product can communicate with other devices via Wi-Fi communication and cable.

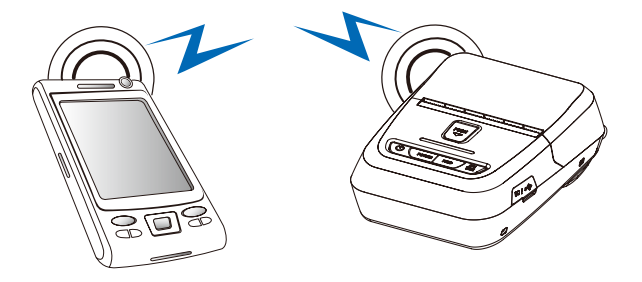

#### 5-2. Wi-Fi connection Optional

- 1. The Printer can be connected to devices equipped with Wi-Fi communication capacity. (PDAs, PCs, etc.)
- 2. Use the Wi-Fi connection function supported by the device to connect to the printer.

#### **NOTE**

- Please refer to the Configuration manual for detail.

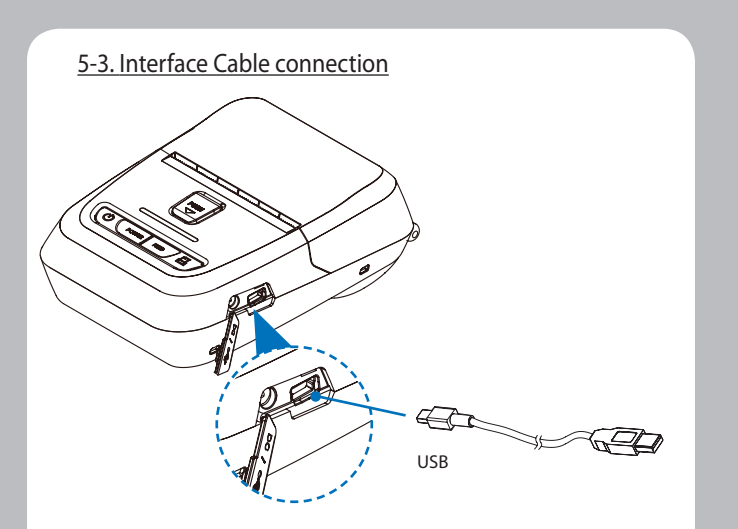

1. Connect USB cable into the cable connector on the printer.

#### V NOTE

Use the cable offered by the manufacturer (USB)

2. Connect the interface cable into the USB port of the device (PDA, PC, etc.)

### 6. Roll media specification

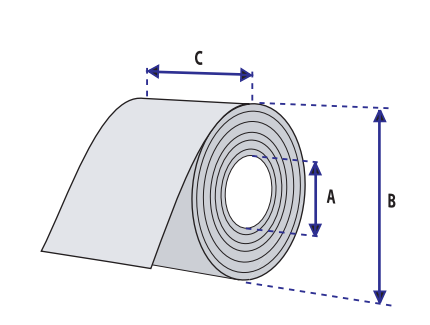

| Core                        |                  |
|-----------------------------|------------------|
| Diameter(A) 12.5mm +/-0.5mm |                  |
| Roll                        |                  |
| Max.diameter(B)             | Max. $\Phi$ 40mm |
| Max.Media Width (C)         | Max. 58 ± 0.5mm  |
| Min.media Thickness         | 0.06mm           |

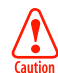

Protect the media against sand, grit, and other hard particles during printing and storage. Keep the cover closed. Even very small foreign particles may cause severe harm to the delicate printhead.

### 7. Black Mark

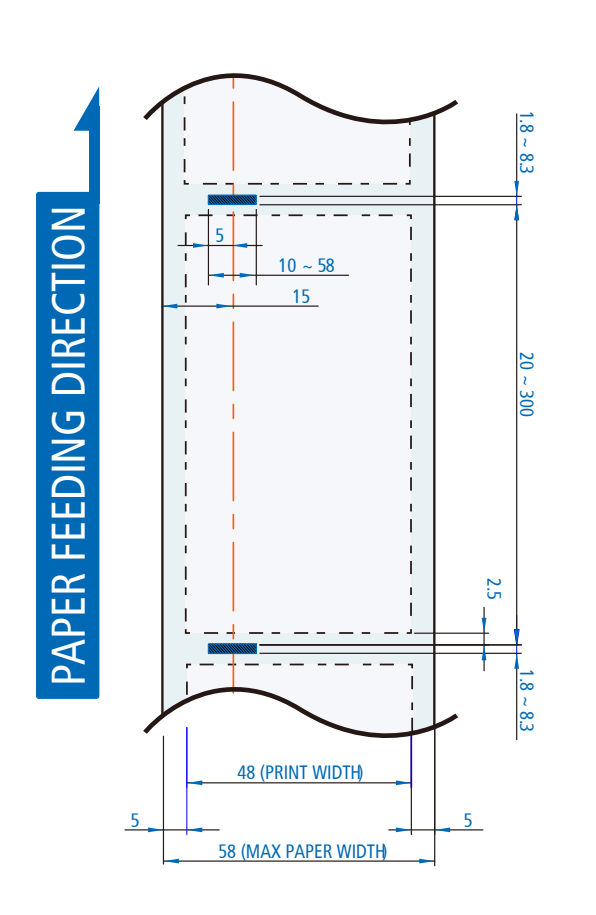

### 8. Printer cleaning

If the interior of the printer is dusty, printing quality can lowered. In such a case, follow the instructions below to clean up the printer.

### **NOTE**

- 1. Make sure to turn the printer power off prior to cleaning
- 2. Regarding print head cleaning, as the print head sets very hot during printing, turn off the printer power and wait approximately 10 minute before commencement.
- 3. When cleaning the print head, take care not to touch the heated portion of the print head. The print head subject to be damaged by static electricity.
- Take care not to allow the print head to become scratched and /or damaged in any way.

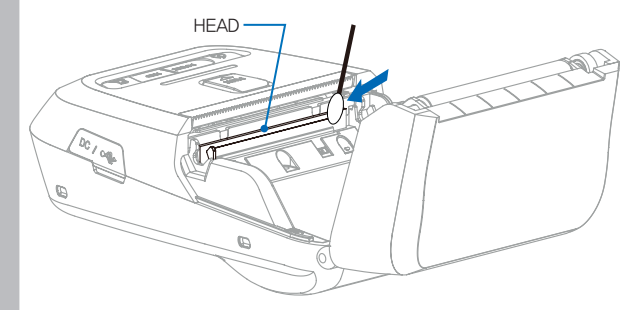

- 1. Use an applicator swab moistened with an alcohol solution to clean the print head and remove any dusts.
- 2. Once the cleaning is completed, insert paper roll into the printer few minutes later and close the printer cover.

#### Preventing Overheating

To prevent the motor from overheating, continuous driving of the printer should be 1.5 m or less in print length. Set the pause time for 30 seconds or more after driving the printer.

## 9. Printer Specification

### 9-1 Specification

| Printing Method |                   | Direct Thermal                                                                                                    |
|-----------------|-------------------|----------------------------------------------------------------------------------------------------|
| Printing Speed  |                   | Max. 100mm/s                                                                                                    |
| Resolution      |                   | 203 DPI                                                                                                    |
| Character       | ESC/POS           | FontA(12x24), FontB(9x17), Asian Font(KOR,<br>JPN,CHN_GB2312,CHN_BIG5)                                                                                           |
|                 | CPCL              | Font0/1/2/4/5/6/7, 24x24 Asian Font(KOR,<br>JPN,CHN_GB2312,CHN_BIG5), Resident TTF,<br>Downloadable TTF                                                          |
|                 | ZPL               | FontA~H, FontGS,Resident TTF(Font0), Download-<br>able TTF                                                                                                    |
| Barcode         | ESC/POS           | 1D: EAN-8, EAN-13, Code39, ITF, UPC-A, UPC-E,<br>Codabar, Code93, Code128<br>2D: QR, PDF417                                                                      |
|                 | CPCL              | 1D: LUPC-A(+2,+5), UPC-E(+2, +5), EAN13(+2, +5),<br>EAN8(+2,+5), Code39 etc. (CPCL)<br>2D: QR, PDF417, MicroPDF417, Maxicode,<br>Datamatrix, Aztec, TLC39, RSS14 |
|                 | ZPL               | 1D : Code11, ITF, Code39, Planet, EAN-8, UPC-E,<br>Code93, Code128 etc. (ZPLII)<br>2D: QR, PDF417, MicroPDF417, Maxicode,<br>Datamatrix, Aztec, TLC39, RSS14     |
| Emulation       |                   | ESC/POS, CPCL, ZPL                                                                                                    |
| Driver          |                   | Window Printer Driver(10, 2012, 8.0/8.1, 7, 2008,<br>Vista, 2003, XP, 32 & 64bit),<br>Windows (CE 4.2 & 5.0 & 6.0 & 7.0 / Mobille 5.0 & 6.0)                     |
| Sensor          |                   | Paper End Sensor, Cover Open<br>Sensor, Black Mark Sensor                                                                                                    |
| Paper           | Paper type        | Thermal Paper                                                                                                    |
|                 | Width             | Max. 58±0.5mm                                                                                                    |
|                 | Thickness         | 0.06mm                                                                                                    |
|                 | External Diameter | Мах. Ф 40mm                                                                                                    |
|                 | Internal Diameter | 12.5mm +/-0.5mm                                                                                                    |
|                 |                   |                                                                                                    |

| Reliability              |      | ТРН                | 50km                                                     |
|--------------------------|------|--------------------|----------------------------------------------------------|
|                          |      | Pulse Activation   | 50,000,000 pulse or more(12.5% Print Ratio)              |
| Interface                |      | Standard           | USB                                                      |
|                          |      | Option             | Bluetooth Smart Ready Ver 4.2<br>or Wi-Fi(802.11a/b/g/n) |
| Battery Cha              | rger | Input              | AC100~240V, 50/60Hz                                      |
|                          |      | Output             | 8.4V , 800~1400mA                                        |
| Battery                  |      | Battery type       | Li-ion                                                   |
|                          |      | Output             | 7.4V, 1510mAh                                            |
|                          |      | Charging time      | 2 Hrs (MSR+ICR : 2.5 Hrs)                                |
| EMV II                   | MSR  | Card Standard      | ISO 1&2&3 or ISO 1&2&JIS-II                              |
| (Optional)               |      | Track              | ISO Track 1&2&3                                          |
|                          |      | Magnetic Head Life | 500,000 Passes(minimum)                                  |
|                          | ICR  | Card Standard      | ISO 7816                                                 |
|                          |      | Head Life Cycle    | 100,000 Passes(minimum)                                  |
| Size<br>[W x D x H (mm)] |      | Standard           | 80 x 119.4 x 44                                          |
|                          |      | MSR+ICR            | 80 x 135.8 x 44                                          |
| Weight                   |      | Standard           | 242.5g (With Battery)                                    |
|                          |      | MSR+ICR            | 280.8g (With Battery)                                    |
| Temperature              |      | Operation          | -10~50°C                                                 |
|                          |      | Storage            | -20~60°C                                                 |
| Humidity                 |      | Operation          | 35 ~ 80%                                                 |
|                          |      | Storage            | 10 ~ 90%                                                 |
|                          |      |                    |                                                          |

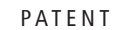

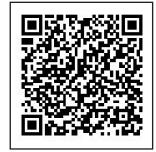